# 【重要】セキュリティ強化のお知らせ

フィーチャーフォン(通称:ガラケー)、

古いブラウザを利用したパソコン・スマートフォンは

## 2021年2月24日から

## 資料検索(マイページ)の利用ができなくなります

利用者の皆様に、より安全にお使いいただくため、脆弱性が報告されている暗号方式「TLS1.0」と「TLS1.1」による接続を2021年2月23日で終了いたします。

そのため、2021 年 2 月 24 日より、「TLS1.2」に対応していない利用環境から「資料検索(マイページ)」 の利用ができなくなります。

以下の「利用できなくなる機種等」をお使いの方は、最新ブラウザへのバージョンアップをお願いいたしま す。

【利用できなくなる機種等】

①フィーチャーフォン(通称:ガラケー、ガラパゴスケータイ等)

②スマートフォン

・Android4.4 以前のブラウザ

・ios4 以前のブラウザ

・ブラウザの設定等により、「TLS1.2」の設定をオフにしている場合

※該当する機種やブラウザの設定については、キャリア各社にお問い合わせください。

③パソコン

- ・Internet Explorer10、Google Chrome29、Firefox26 以前等の古いブラウザ ※最新版への更新をお願いします。
- ・ブラウザの設定等により、「TLS1.2」の設定をオフにしている場合
  ※「TLS1.2」の設定がオフになっている場合は、次ページの「各ブラウザのTLS1.2
  以上への対応方法を」ご覧ください。

### 【各ブラウザのTLS1.2 以上への対応方法】

#### Intternet Explorer

- 1. Intternet Explorerを起動します。
- 2. 画面右上の[ツール]-[インターネットオプション]をクリックします。
- 3. [詳細設定]タブをクリックします。
- 4.「TLS1.2 の使用」にチェックを入れてください。
- 5. [適用]、[OK]の順にクリックしてください。
- 6. Internet Explorer を再起動します。

#### Google Chrome

- 1. Google Chrome を起動します。
- 2. 画面右上のメニューバーより[メニュー]—[設定]の順にクリックします。
- 表示された設定画面の下部にある[詳細設定]—[プライバシーとセキュリティ]をクリックします。
- 4. 表示されたメニューからシステム内にある[プロキシ設定を開く]をクリックします。
- 5. [詳細設定]タブをクリックします。
- 6.「TLS1.2 の使用」にチェックを入れてください。
- 7. [適用]、[OK]の順にクリックしてください。
- 8. Google Chrome を再起動します。

※ブラウザのバージョンによって画面の配置や文言が異なる場合がります。

※ブラウザのバージョンによっては、TLS1.2 を有効にしても反映されない、設定自体ができ

ない場合があります。その場合は、ブラウザを最新版にアップデートしてください。